## GED and HSC Classes Online

• Computer Classes are available on line now!

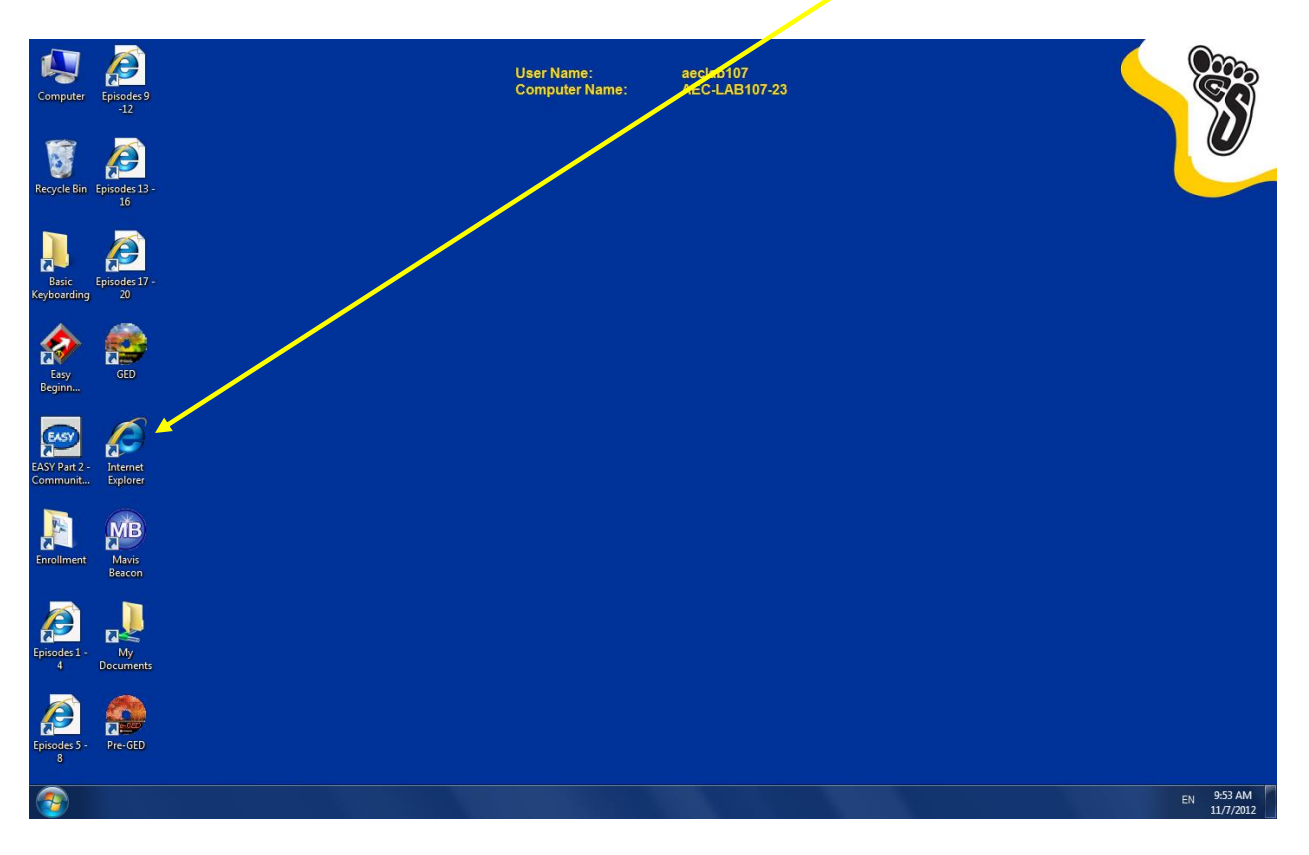

The desktop will look like this: Double click Internet Explorer:

Or click on Start and choose "Internet" The home page will start.

In the address bar type:

http://weblessons.us

| <u>File E</u> dit <u>V</u> iew Hi <u>s</u> tory | <u>B</u> ookmarks <u>T</u> ools <u>H</u> elp                                                                                                    |                                     |                                  | _ 7 🛛                         |  |  |  |  |
|-------------------------------------------------|----------------------------------------------------------------------------------------------------|-------------------------------------|----------------------------------|-------------------------------|--|--|--|--|
| Web Lessons - Web Less                          | sons +                                                                                                    |                                     |                                  |                               |  |  |  |  |
| www.weblessons.us                               |                                                                                                    | ⊽ ୯                                 |                                  |                               |  |  |  |  |
| Web Lessons - Summer Quarter 2014               |                                                                                                    |                                     |                                  |                               |  |  |  |  |
| Home                                            |                                                                                                    |                                     |                                  |                               |  |  |  |  |
|                                                 |                                                                                                    | Web Lessons                         |                                  |                               |  |  |  |  |
| July 29, 2014                                   | FAFSA                                                                                                    | KHAN Academy                        | Compass Study Guide              | Other Links                   |  |  |  |  |
| 3 Adult Basic Ed                                | CANVAS                                                                                                    | SCC Career Coach                    | Typing                           | Community<br>Resources        |  |  |  |  |
| Advanced                                        | Resumes in MS Word                                                                                                    | Worksource Washington               | Grammar Checker Writing Aid      | College Prep                  |  |  |  |  |
| Subjects                                        | (Short)                                                                                                    | Oxford English Dictionary           | ID Card In Washington            | College Prep<br>Prereguisites |  |  |  |  |
| CASAS                                           | (long, illustrated)                                                                                                    | About the English Oxford Dictionary | Food Handler Permit              | Computer Basics<br>For ABE    |  |  |  |  |
| Citizenship                                     | WebLes   Kebb   EAFSA   CANVAS   Resumes in MS Word   (Short)   Resume in MS Word   (Short)   Resume in MS Word   (Computer Lab Guidelines<br>(Rev10-05)   Policy For Internet Users<br>(Rev 2011)   Computer Classes at Home   ESL On the Internet   ESL Classes at Home   GED Classes at Home | <u>Math Page</u>                    | Food Handler Permit              | Computer Basics<br>For ESL    |  |  |  |  |
| Computer Lab                                    | Policy For Internet Users                                                                                                    | Accredited Online Colleges          | Resume Step by Step Instructions | I-BEST                        |  |  |  |  |
| Distance                                        | Computer Classes at Home                                                                                                    | Accreated online concies            | SLEP / TOEFL Links               | Handbook for<br>Distance      |  |  |  |  |
| Learning                                        | ESL On the Internet                                                                                                    |                                     | Birth Certificate In Washington  | Education                     |  |  |  |  |
| Drivers Ed                                      | ESI Classes at Home                                                                                                    |                                     |                                  | Pocket Guide                  |  |  |  |  |
|                                                 | GED Classes at Home                                                                                                    |                                     |                                  | Interesting Links             |  |  |  |  |
| ESL Activities                                  | deb classes at nome                                                                                                    |                                     |                                  | More Links of<br>Interest     |  |  |  |  |
| Employment /                                    |                                                                                                    |                                     |                                  | Read Right                    |  |  |  |  |
|                                                 |                                                                                                    |                                     |                                  | SLEP Manual                   |  |  |  |  |
| Financial Aid                                   |                                                                                                    |                                     |                                  | ~                             |  |  |  |  |
|                                                 |                                                                                                    |                                     |                                  |                               |  |  |  |  |

## Scroll down

| )( | lessons.us 🛞 www.weblessons.us |                                         | ⊽ C                        | f Google                                 | 🔎 🏠                 | Ê                     | +                               | ⋒                             |    |
|----|--------------------------------|-----------------------------------------|----------------------------|------------------------------------------|---------------------|-----------------------|---------------------------------|-------------------------------|----|
|    | Computer Lab                   | Policy For Internet Users<br>(Rev 2011) | Accredited Online Colleges | Resume Step by St                        | ep Instructions     |                       | <u>I-B</u>                      | EST                           |    |
|    | Distance<br>Learning           | Computer Classes at Home                |                            | <u>SLEP / TOE</u><br>Birth Certificate I | <u>r Washington</u> | Distance<br>Education |                                 |                               |    |
|    | Drivers Ed                     | ESL Classes at Home                     |                            |                                          |                     | Inc                   | Pocket                          | Respoi<br>Guide               | 11 |
|    | ESL Activities                 | GED Classes at Home                     |                            |                                          |                     | <u>In</u><br>!        | <u>terest</u><br>More L<br>Inte | ing Lin<br>inks of<br>rest    | E  |
|    | Employment /<br>Job            |                                         |                            |                                          |                     |                       | Read                            | <u>Right</u><br><u>1anual</u> |    |
|    | Financial Aid                  |                                         |                            |                                          |                     |                       |                                 |                               |    |
|    | GED Activities                 |                                         |                            |                                          |                     |                       |                                 |                               |    |
|    | High School<br>COmpletion      | $\mathbf{X}$                            |                            |                                          |                     |                       |                                 |                               |    |
|    | Instructor<br>Resources        |                                         |                            |                                          |                     |                       |                                 |                               |    |
|    | Math                           |                                         |                            |                                          |                     |                       |                                 |                               |    |
|    | Measurements                   |                                         |                            |                                          |                     |                       |                                 |                               |    |
|    | Schools /<br>Colleges          |                                         |                            |                                          |                     |                       |                                 |                               |    |
|    | SLEP / TOEFL                   |                                         |                            |                                          |                     |                       |                                 |                               |    |
|    | Work Place                     |                                         |                            |                                          |                     |                       |                                 |                               |    |

Click on the blue button called "GED Activities"

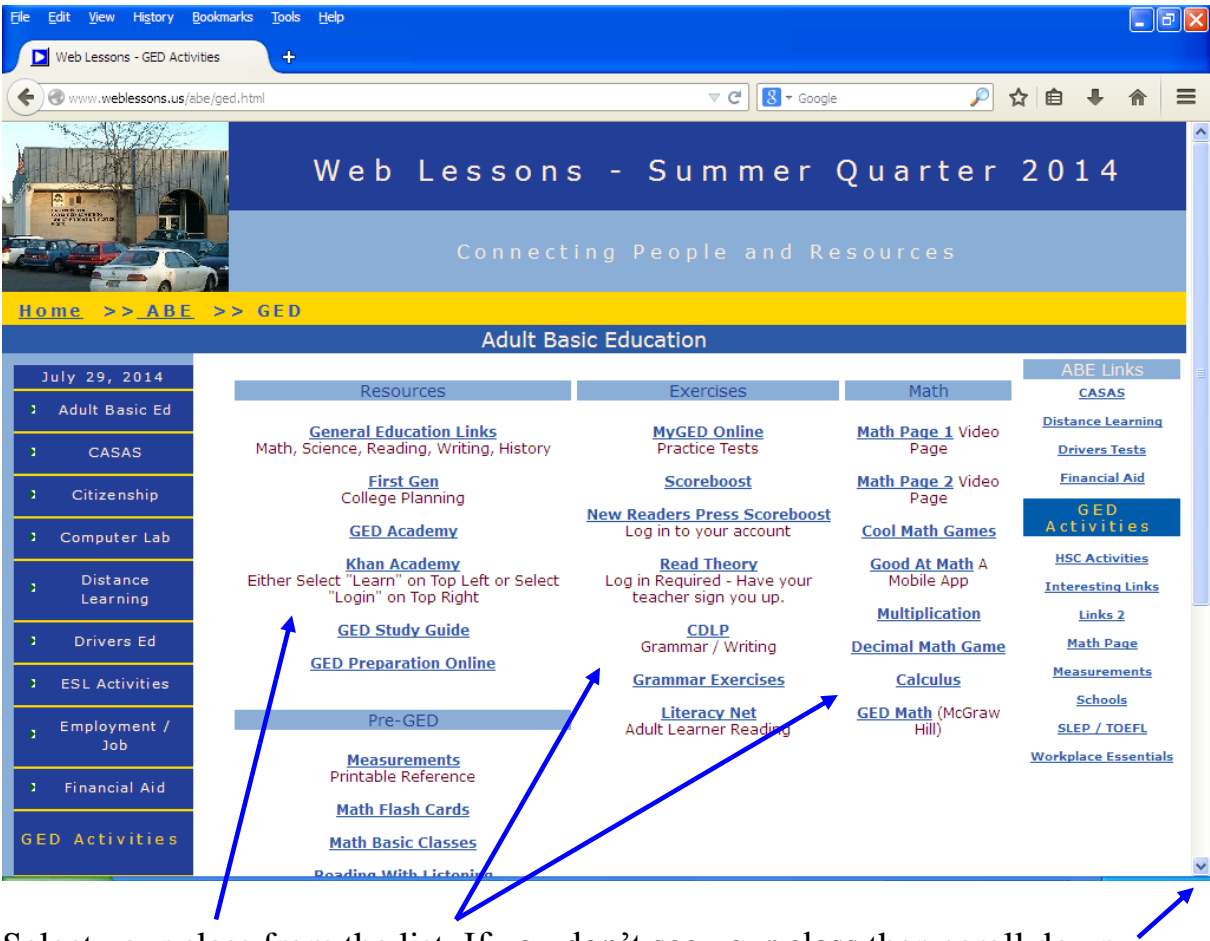

Select your class from the list. If you don't see your class then scroll down.